**Central Depository Services (India) Limited** 

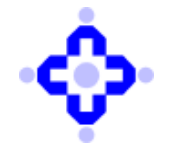

CDSL/AUDIT/DP/POLCY/2023/610

October 17, 2023

## SUBMISSION OF REPORT ON INTERNAL AUDIT AND CONCURRENT AUDIT OF RISK PRONE AREAS OF DP OPERATIONS FOR HALF YEAR ENDED 30<sup>TH</sup> SEPTEMBER 2023

DPs are advised to refer Communique no. CDSL/AUDIT/DP/POLCY/2023/580 dated October 04, 2023 on "Revised format for report on Internal Audit and Concurrent Audit of Risk prone areas of DP Operations for Half Year ended 30<sup>th</sup> September, 2023".

2. The due date for submission of IAR for half year ended 30th September 2023 is 15th November 2023.

3. Further to the said circular, CDSL is pleased to announce a facility whereby the Auditor may update their remarks in excel format (.xlsx) as delineated in **Annexure-A** and upload the same on website.

4. The submission of IAR and CAR should be online as per the procedure prescribed in the Communique <u>CDSL/A,I&C/DP/POLCY/2017/215</u> dated April 28, 2017. Physically submitted IAR and CAR report will not be accepted and shall be considered as non-submission.

Queries regarding this communiqué may be addressed to CDSL – Audit, Inspection & Compliance Department on telephone nos. (022) 2305-8519, 2305-8520, 2305-8678, 2305-8679, 2305-8515.

sd/-

Urmila Chougule Audit, Inspection & Compliance

## ANNEXURE-A

**Step 1:** Auditor shall login using his login credentials and select relevant report type.

| 🧖 🛱 🗖 🖸 Audit Application 🛛 🗙 🕂              |                                   |                                                 |           |                             |                          | - 1                | ∍ ×        |
|----------------------------------------------|-----------------------------------|-------------------------------------------------|-----------|-----------------------------|--------------------------|--------------------|------------|
| ← C ▲ Not secure   192.168.24.51:4040/(S(Ivv | fn52lc1xvnlv1aqz1gzm5))/Login.asp | хо                                              | A* 1      | GΙΦ                         | £≞ @                     | <i>*</i> ?         | ··· 🜔      |
|                                              | <b>Å</b>                          |                                                 |           |                             |                          |                    | Î Q        |
|                                              |                                   | Itory Services (India) Limite                   | ed        |                             |                          |                    | •          |
|                                              | Audit                             | APPLICATION                                     |           |                             |                          |                    | 0          |
|                                              |                                   |                                                 |           |                             |                          |                    |            |
|                                              | 2                                 | DIGN IN                                         |           |                             |                          |                    |            |
|                                              | 🏫 Login Type                      | Auditor 🗸                                       |           |                             |                          |                    |            |
|                                              | 🧞 User ID                         | Enter Login ID                                  |           |                             |                          |                    |            |
|                                              | <b>Q</b> Password                 | Password                                        |           |                             |                          |                    |            |
|                                              |                                   | 175dc1                                          |           |                             |                          |                    |            |
|                                              |                                   | Enter Code                                      |           |                             |                          |                    |            |
|                                              |                                   | Sign In                                         |           |                             |                          |                    |            |
|                                              | Forgot password                   | Registration for DP / RTA                       |           |                             |                          |                    |            |
| Convriat                                     | at @ 2019 - Audit Team, Centra    | al Depository Services (India) Ltd. All rights  | reserved  | Activate V<br>Go to Setting | Vindows<br>as to activat | te Windov          | vs C       |
| Соруну                                       |                                   | a bepository services (india) Etc. All rights i | reserveu. |                             |                          |                    | <b>-</b> 🔅 |
| 🗄 🔎 Type here to search 🛛 📋 🗒                | 😰 🕫 🤅 🗮 🧃                         | L 🔺 🗳                                           |           | ^ <b>a</b> D                | ¢× ঢ় ΕΝG                | 10:43<br>11-Oct-20 | 23 📮       |

| 👂 🔞 |          | 192.168.24.51:4 | 1040/(S(skhusrydca | × +        |              |          |          |                   |          |          |                 |                      |            |         |                  |          |          |           |                   |                  | -               | ð         | ×             |
|-----|----------|-----------------|--------------------|------------|--------------|----------|----------|-------------------|----------|----------|-----------------|----------------------|------------|---------|------------------|----------|----------|-----------|-------------------|------------------|-----------------|-----------|---------------|
| ← C |          | Not secure   1  | 92.168.24.51:404   | l0/(S(skhu | isrydccklvcb | kqu3ux3p | pr))/New | /Audit_Ty         | pe_Form  | n.aspx   |                 |                      |            | ρ       | A <sup>N</sup> S | <u>ک</u> | <b>•</b> | ф         | ₹_=               | Ē                | ~               |           | b             |
|     |          |                 |                    | Ś          | Ce           | ntral    | Dep      | osito<br>Convenie | ry Se    | ervic    | es (1<br>• Sect | [ <mark>ndia)</mark> | Lin        | nited   | l                |          |          |           |                   |                  |                 | Î         | Q<br>()       |
|     |          |                 |                    |            |              | I        | Aud      | іт А              | PPL      | ICAT     | ΠΟΙ             | N                    |            |         |                  |          |          |           |                   |                  |                 |           | <b>⊡</b><br>+ |
|     |          | Report          | ts                 |            |              |          |          |                   |          |          |                 |                      |            |         |                  |          |          |           |                   |                  |                 |           |               |
|     |          | Select          | Audit Type         |            |              |          |          |                   |          |          |                 | Select               | :          |         |                  |          |          | *         |                   |                  |                 |           |               |
|     |          | Select          | Audit Mon          | th         |              |          |          |                   |          |          |                 |                      |            |         |                  |          |          | •         |                   |                  |                 |           |               |
|     |          | Select          | DP / RTA           |            |              |          |          |                   |          |          |                 | Select               | :          |         |                  |          |          | •         |                   |                  |                 |           |               |
|     |          |                 |                    |            |              |          |          |                   |          |          |                 | Confi                | rm         |         |                  |          |          |           |                   |                  |                 |           |               |
|     |          |                 |                    |            |              |          |          |                   | ١        | /iew Au  | ıditor F        | Profile \            | VAPT C     | omplia  | nce              |          |          |           |                   |                  |                 |           |               |
|     |          |                 |                    |            |              |          |          |                   |          | Go to    | ) Login         | Cha                  | ange Pa    | issword | ł                |          |          |           |                   |                  |                 |           |               |
|     |          |                 |                    |            |              |          |          |                   |          |          |                 |                      |            |         |                  |          |          |           | _                 |                  |                 |           |               |
|     |          |                 | C                  | opyright   | © 2019 -     | Audit Te | am, Ce   | entral De         | epositor | ry Servi | ices (II        | ndia) Ltd            | l. All rig | jhts re | served           | l.       | G        | o to Sett | : Wind<br>ings to | iows<br>activate | e Wind          | ows.      | D<br>ŵ        |
| م 🗄 | ) Type h | ere to search   |                    | Ħ          | 2            | Ø        |          | •                 | Δ        | x        | \$              | w                    |            |         |                  |          |          | ^ 🧁 🖗     | ⊡ 4× ሺ            | ] ENG            | 17:3<br>11-Oct- | 9<br>2023 | <b>₽</b>      |

**Step 2:** Auditor shall update his sampling plan along with the details of Internal Auditor as well as Concurrent Auditors.

| Audit Area                                                                         | Total Count | Sample Size (In Actual Numbers) | Sample Size(%) |   |
|------------------------------------------------------------------------------------|-------------|---------------------------------|----------------|---|
| Service centres visited                                                            | 0           | 0                               | 0              | Î |
| Account opening                                                                    | 0           | 0                               | 0              |   |
| BO Account data modifications including POA                                        | 0           | 0                               | 0              |   |
| Dematerialisation/ Destatementization                                              | 0           | 0                               | 0              |   |
| Rematerialisation/ Restatementisation                                              | 0           | 0                               | 0              |   |
| DIS issuance                                                                       | 0           | 0                               | 0              |   |
| DIS processing - Off market, on market,inter-depository, early pay in instructions | 0           | 0                               | 0              | • |
| Update Sampling                                                                    |             |                                 |                |   |

| Audit Area                                                                         | Total Count | Sample Size (In Actual Numbers) | Sample Size(%) |   |
|------------------------------------------------------------------------------------|-------------|---------------------------------|----------------|---|
| Service centres visited                                                            | 8           | 8                               | 100.00         | - |
| Account opening                                                                    | 25          | 25                              | 100.00         |   |
| BO Account data modifications including POA                                        | 50          | 50                              | 100.00         |   |
| Dematerialisation/ Destatementization                                              | 100         | 60                              | 60.00          |   |
| Rematerialisation/ Restatementisation                                              | 55          | 25                              | 45.45          |   |
| DIS issuance                                                                       | 50          | 30                              | 60.00          |   |
| DIS processing - Off market, on market, inter-depository, early pay in instruction | ns 23000    | 12000                           | 52.17          | Ŧ |
| Update Sampling                                                                    |             |                                 |                |   |

|              | Ô        |      | 192.168.24     | .51:4040/(S(skhusryda | × +         |              |              |            |          |   |   |    |   |    |   |   |   |     |       | -                 | Ø            | ×        |
|--------------|----------|------|----------------|-----------------------|-------------|--------------|--------------|------------|----------|---|---|----|---|----|---|---|---|-----|-------|-------------------|--------------|----------|
| $\leftarrow$ | $\times$ |      | Not secure     | 192.168.24.51:40      | )40/(S(skhu | srydccklvcbk | (qu3ux3pr))  | FrmIAR_Ty  | ype.aspx |   |   |    |   | A» | ☆ | Г | ¢ | CD  | €]    | ÷                 |              | b        |
|              |          |      |                |                       |             | 192          | .168.24.51:4 | 1040 says  |          |   |   |    |   |    |   |   |   |     |       |                   |              | Q        |
|              |          |      |                |                       |             | Reco         | rds updated  | Successful | lyttt    |   |   |    |   |    |   |   |   |     |       |                   |              | 0        |
|              |          |      |                |                       |             |              |              |            |          |   |   | ОК |   |    |   |   |   |     |       |                   |              | 0        |
|              |          |      |                |                       |             |              |              |            |          |   |   |    | - |    |   |   |   |     |       |                   |              | +        |
|              |          |      |                |                       |             |              |              |            |          |   |   |    |   |    |   |   |   |     |       |                   |              | Ľ        |
|              |          |      |                |                       |             |              |              |            |          |   |   |    |   |    |   |   |   |     |       |                   |              |          |
|              |          |      |                |                       |             |              |              |            |          |   |   |    |   |    |   |   |   |     |       |                   |              |          |
|              |          |      |                |                       |             |              |              |            |          |   |   |    |   |    |   |   |   |     |       |                   |              |          |
|              |          |      |                |                       |             |              |              |            |          |   |   |    |   |    |   |   |   |     |       |                   |              |          |
|              |          |      |                |                       |             |              |              |            |          |   |   |    |   |    |   |   |   |     |       |                   |              |          |
|              |          |      |                |                       |             |              |              |            |          |   |   |    |   |    |   |   |   |     |       |                   |              |          |
|              |          |      |                |                       |             |              |              |            |          |   |   |    |   |    |   |   |   |     |       |                   |              |          |
|              |          |      |                |                       |             |              |              |            |          |   |   |    |   |    |   |   |   |     |       |                   |              |          |
|              |          |      |                |                       |             |              |              |            |          |   |   |    |   |    |   |   |   |     |       |                   |              |          |
|              |          |      |                |                       |             |              |              |            |          |   |   |    |   |    |   |   |   |     |       |                   |              | -        |
|              |          |      |                |                       |             |              |              |            |          |   |   |    |   |    |   |   |   |     |       |                   |              |          |
|              |          |      |                |                       |             |              |              |            |          |   |   |    |   |    |   |   |   |     |       |                   |              | Ø        |
|              |          |      |                |                       |             |              |              |            |          |   |   |    |   |    |   |   |   |     |       |                   |              | ŝ        |
| -            | Q        | Туре | here to search |                       | Ħ (         | 2            | 6            |            | Δ        | × | - | M  |   |    |   |   | ^ | 2 🗠 | 4× 1⊒ | ENG 17:<br>11-Oct | 42<br>:-2023 | <b>P</b> |

| Details of internal Additions                       |                                                                                         |
|-----------------------------------------------------|-----------------------------------------------------------------------------------------|
| 1. Name of the Audit Firm conducting Internal Audit | Mehta Sanghvi & Associates                                                              |
| 2. Address of the Audit Firm                        | 606, Aura Biplex, S. V. Road, Above Kalyan Jewellers, Borivali (West)Mumbai<br>- 400092 |
| 3. Name of the Auditor                              | Bhumika Sanghvi                                                                         |
| 4. Designation of Auditor                           | АМ                                                                                      |
| 5. Registration no. of Auditor                      | 12345                                                                                   |
| 6. PAN no.                                          | ALNMP1234D                                                                              |
| 7. Office Phone No.                                 | 022-28629188                                                                            |
| 8. Mobile No.                                       | 9819839188                                                                              |
| 9. Email ID of the Firm                             | bhumika.sanghvi@gmail.com                                                               |
| 10. Registration No. of the Firm                    | 129016w                                                                                 |
| 11. NISM Certificate Number                         | 98765JAHKL                                                                              |
| 12. NISM Valid upto                                 | 31-Mar-2025                                                                             |

| spr))/FrmIAR_Type.aspx A <sup>®</sup> ☆                            |                                                                    |                                                                    |
|--------------------------------------------------------------------|--------------------------------------------------------------------|--------------------------------------------------------------------|
|                                                                    |                                                                    | · · ·                                                              |
|                                                                    |                                                                    |                                                                    |
|                                                                    |                                                                    |                                                                    |
|                                                                    |                                                                    |                                                                    |
|                                                                    |                                                                    |                                                                    |
|                                                                    |                                                                    |                                                                    |
|                                                                    |                                                                    |                                                                    |
|                                                                    |                                                                    |                                                                    |
|                                                                    |                                                                    |                                                                    |
|                                                                    |                                                                    |                                                                    |
|                                                                    |                                                                    |                                                                    |
|                                                                    |                                                                    |                                                                    |
|                                                                    |                                                                    |                                                                    |
|                                                                    |                                                                    |                                                                    |
|                                                                    | Activate Windows                                                   |                                                                    |
| eam, Central Depository Services (India) Ltd. All rights reserved. |                                                                    |                                                                    |
|                                                                    | eam, Central Depository Services (India) Ltd. All rights reserved. | eam, Central Depository Services (India) Ltd. All rights reserved. |

|                                                       |                                                                                                    |                                                                        |                                                                    |                      |        |                |                             | _      |     |
|-------------------------------------------------------|----------------------------------------------------------------------------------------------------|------------------------------------------------------------------------|--------------------------------------------------------------------|----------------------|--------|----------------|-----------------------------|--------|-----|
| C                                                     | Not secure   192.168.24.51:4040/(S(skhusrydd                                                                                                | cklvcbkqu3ux3pr))/FrmIAR_Type                                          | e.aspx                                                             | A* 🟠 🖪               | 3 C    | ) { <u>`</u> ≡ | Ē                           | ~      |     |
| 10                                                    | ). Registration No. of the Firm                                                                                                    |                                                                        | 129016w                                                            |                      |        |                |                             |        |     |
| 11                                                    | . NISM Certificate Number                                                                                                    |                                                                        | 98765JAHKL                                                         |                      |        |                |                             |        |     |
| 12                                                    | 2. NISM Valid upto                                                                                                    |                                                                        | 31-Mar-2025                                                        |                      |        |                |                             |        |     |
| 13                                                    | B. UDIN (Unique document identification number)                                                                                             |                                                                        | UDIN987654321                                                      |                      |        |                |                             |        |     |
| 0                                                     |                                                                                                    |                                                                        |                                                                    |                      |        |                |                             |        |     |
| Saver                                                 | Auditor Details                                                                                                    |                                                                        |                                                                    |                      |        |                |                             |        |     |
|                                                       |                                                                                                    |                                                                        |                                                                    |                      |        |                |                             |        |     |
|                                                       |                                                                                                    |                                                                        |                                                                    |                      |        |                |                             |        |     |
|                                                       |                                                                                                    |                                                                        |                                                                    |                      |        |                |                             |        |     |
|                                                       |                                                                                                    |                                                                        |                                                                    |                      |        |                |                             |        |     |
| Pla                                                   | ace of keeping records of Main DP & Live Connect                                                                                            | ted Branch DPs (The Main DP to                                         | o submit information for all its live connecte                     | ed branch DPs also). |        |                |                             |        |     |
| Pla                                                   | ace of keeping records of Main DP & Live Connect                                                                                            | ted Branch DPs (The Main DP to                                         | o submit information for all its live connecte                     | ed branch DPs also). |        |                |                             |        |     |
| Pla<br>DP ID                                          | ace of keeping records of Main DP & Live Connect<br>Place at which documents are being stored                                               | ted Branch DPs (The Main DP to                                         | o submit information for all its live connecte<br>Period (From-TO) | ed branch DPs also). | Remark | s              |                             |        |     |
| <ul> <li>Pla</li> <li>DP ID</li> <li>23400</li> </ul> | ace of keeping records of Main DP & Live Connect<br>Place at which documents are being stored                                               | ted Branch DPs (The Main DP to<br>Type of documents stored             | o submit information for all its live connecte Period (From-TO)    | ed branch DPs also). | Remark | s              |                             |        |     |
| <ul> <li>Pla</li> <li>DP ID</li> <li>23400</li> </ul> | ace of keeping records of Main DP & Live Connect<br>Place at which documents are being stored                                               | ted Branch DPs (The Main DP to<br>Type of documents stored             | o submit information for all its live connecte Period (From-TO)    | ed branch DPs also). | Remark | 5              |                             |        |     |
| <ul> <li>Pla</li> <li>DP ID</li> <li>23400</li> </ul> | ace of keeping records of Main DP & Live Connect<br>Place at which documents are being stored                                               | ted Branch DPs (The Main DP tr<br>Type of documents stored             | o submit information for all its live connecte Period (From-TO)    | d branch DPs also).  | Remark | (5             |                             |        |     |
| <ul> <li>Pla</li> <li>DP ID</li> <li>23400</li> </ul> | ace of keeping records of Main DP & Live Connect Place at which documents are being stored                                                  | ted Branch DPs (The Main DP te<br>Type of documents stored             | o submit information for all its live connecte Period (From-TO)    | d branch DPs also).  | Remark | 5              |                             |        |     |
| <ul> <li>Pla</li> <li>DP ID</li> <li>23400</li> </ul> | ace of keeping records of Main DP & Live Connect Place at which documents are being stored                                                  | ted Branch DPs (The Main DP to Type of documents stored                | o submit information for all its live connecte Period (From-TO)    | ed branch DPs also). | Remark | (5             |                             |        |     |
| <ul> <li>Pla</li> <li>DP ID</li> <li>23400</li> </ul> | ace of keeping records of Main DP & Live Connect Place at which documents are being stored                                                  | ted Branch DPs (The Main DP tr<br>Type of documents stored             | o submit information for all its live connecte Period (From-TO)    | ed branch DPs also). | Remark | 5              |                             |        |     |
| <ul> <li>Pli</li> <li>DP ID</li> <li>23400</li> </ul> | ace of keeping records of Main DP & Live Connect<br>Place at which documents are being stored                                               | ted Branch DPs (The Main DP tr<br>Type of documents stored             | o submit information for all its live connecte Period (From-TO)    | ed branch DPs also). | Remark | 5              |                             |        |     |
| <ul> <li>Pli</li> <li>DP ID</li> <li>23400</li> </ul> | ace of keeping records of Main DP & Live Connect Place at which documents are being stored                                                  | ted Branch DPs (The Main DP tr<br>Type of documents stored             | o submit information for all its live connecte Period (From-TO)    | ed branch DPs also). | Remark | :S             |                             |        |     |
| PI     PI     23400                                   | ace of keeping records of Main DP & Live Connect Place at which documents are being stored                                                  | ted Branch DPs (The Main DP to<br>Type of documents stored             | o submit information for all its live connecte<br>Period (From-TO) | ed branch DPs also). | Remark | :5             |                             |        |     |
| Pla     DP ID     23400                               | ace of keeping records of Main DP & Live Connect Place at which documents are being stored                                                  | ted Branch DPs (The Main DP tr<br>Type of documents stored             | o submit information for all its live connecte Period (From-TO)    | ed branch DPs also). | Remark | te Win         |                             |        |     |
| Pla     DP ID     23400     Opt                       | ace of keeping records of Main DP & Live Connect<br>Place at which documents are being stored<br>eration is Pending Non-Compliance points ( | ted Branch DPs (The Main DP tr<br>Type of documents stored<br>NO / NA) | epository Services (India) Ltd. All rid                            | ed branch DPs also). | Remark | te Wings to    | dows                        | e Wind | lov |
| Pla     Pla     DP ID     23400                       | ace of keeping records of Main DP & Live Connect<br>Place at which documents are being stored                                               | ted Branch DPs (The Main DP to<br>Type of documents stored             | epository Services (India) Ltd. All right                          | ed branch DPs also). | Remark | te Wind        | <del>clows</del><br>activat | e Wind | lov |

|              | Ô        |        | 192.168.24.5  | 1:4040/(S(skhusryd | < × +     | -        |            |             |           |          |   |               |    |   |    |   |   |   |     |      | -      | 0         | ×        |
|--------------|----------|--------|---------------|--------------------|-----------|----------|------------|-------------|-----------|----------|---|---------------|----|---|----|---|---|---|-----|------|--------|-----------|----------|
| $\leftarrow$ | $\times$ |        | Not secure    | 192.168.24.51:4    | 040/(S(sk | husrydcc | klvcbkqu3u | x3pr))/Frm  | nIAR_Type | aspx     |   |               |    |   | Aø | ☆ | Г | 3 | ĊD  | €2   | ¢      | ç;        | b        |
|              |          |        |               |                    |           |          | 192.168.   | 24.51:404   | 0 says    |          |   |               |    |   |    |   |   |   |     |      |        |           | Q        |
|              |          |        |               |                    |           |          | Sampling   | Details add | ed sucess | fully!!! |   |               |    |   |    |   |   |   |     |      |        |           | 0        |
|              |          |        |               |                    |           |          |            |             |           |          |   |               | ОК |   |    |   |   |   |     |      |        |           | 0        |
|              |          |        |               |                    |           |          |            |             |           |          |   |               |    | 1 |    |   |   |   |     |      |        |           | +        |
|              |          |        |               |                    |           |          |            |             |           |          |   |               |    |   |    |   |   |   |     |      |        |           | Ľ        |
|              |          |        |               |                    |           |          |            |             |           |          |   |               |    |   |    |   |   |   |     |      |        |           |          |
|              |          |        |               |                    |           |          |            |             |           |          |   |               |    |   |    |   |   |   |     |      |        |           |          |
|              |          |        |               |                    |           |          |            |             |           |          |   |               |    |   |    |   |   |   |     |      |        |           |          |
|              |          |        |               |                    |           |          |            |             |           |          |   |               |    |   |    |   |   |   |     |      |        |           |          |
|              |          |        |               |                    |           |          |            |             |           |          |   |               |    |   |    |   |   |   |     |      |        |           |          |
|              |          |        |               |                    |           |          |            |             |           |          |   |               |    |   |    |   |   |   |     |      |        |           |          |
|              |          |        |               |                    |           |          |            |             |           |          |   |               |    |   |    |   |   |   |     |      |        |           |          |
|              |          |        |               |                    |           |          |            |             |           |          |   |               |    |   |    |   |   |   |     |      |        |           |          |
|              |          |        |               |                    |           |          |            |             |           |          |   |               |    |   |    |   |   |   |     |      |        |           |          |
|              |          |        |               |                    |           |          |            |             |           |          |   |               |    |   |    |   |   |   |     |      |        |           |          |
|              |          |        |               |                    |           |          |            |             |           |          |   |               |    |   |    |   |   |   |     |      |        |           | 2        |
|              |          |        |               |                    |           |          |            |             |           |          |   |               |    |   |    |   |   |   |     |      |        |           | <u>ن</u> |
|              |          |        |               |                    | _         |          |            | _           |           |          |   |               |    |   |    |   |   |   |     |      |        | 17.16     | 53       |
|              | Q        | Type h | ere to search |                    | Ħ         |          | iii (      | ÷ 📒         | •         | Δ        | x | <del>\$</del> | V. |   |    |   |   | ^ | ۵ 🗠 | ¢× ₪ | ENG 11 | -Oct-2023 | Ę        |

**Step 3:** For uploading the remarks, Auditors may click on download button to download the sample excel file.

|              | 192.168.                               | 24.51:4040/(S(p          | 2kihphf4 🗙  | +                                                                                         |                                                                                              |               |              |                  |               |           |                        |                       | -                | O             | ×                  |
|--------------|----------------------------------------|--------------------------|-------------|-------------------------------------------------------------------------------------------|----------------------------------------------------------------------------------------------|---------------|--------------|------------------|---------------|-----------|------------------------|-----------------------|------------------|---------------|--------------------|
| <del>(</del> | C A Not secure                         | 192.168.                 | 24.51:4040/ | (S(p2kihphf4xjufv)                                                                        | cf55x0yh0u))/FrmIA                                                                           | AR_Type.aspx  |              |                  | Aø.           | ☆ 🖬       | ЗIФ                    | ₹_=                   | ® ⊕              |               | b                  |
|              | Operation is Pen<br>Choose File No fil | ding N<br>le chosen      | on-Complia  | ance points (NO / I                                                                       | NA)                                                                                          |               |              |                  |               |           |                        |                       |                  | 4             | · Q<br>3<br>4<br>+ |
|              | Upload Do<br>Account Head              | wnload<br>Compliar<br>ID | ice Comp    | pliance Area                                                                              | Comments<br>by Auditor                                                                       | Sample        | Instance     | Auditor_Ren      | narks         | DP_Remark | 5                      | History<br>Remark     | 5                |               |                    |
|              | Account Opening and<br>Documents       | I KYC                    | 1.1.a       | Proof of identi<br>from all holder<br>corporate as p<br>and CDSL req                      | ty is obtained<br>rs of a non-body<br>per SEBI, PMLA<br>quirements.                          | YES           | ~            | 0                | 0             |           |                        |                       |                  |               |                    |
|              | Account Opening and<br>Documents       | а күс                    | 1.1.b       | Proof of Addre<br>from all holder<br>PMLA and CD                                          | ess is collected<br>rs as per SEBI,<br>ISL requirements.                                     | YES           | ~            | 0                | 0             |           |                        |                       |                  |               |                    |
|              | Account Opening and<br>Documents       | 1 KYC                    | 1.1.c       | Proof of identi<br>third party is o<br>diligence is do<br>by SEBI, PML<br>case third part | ty and address of<br>btained and due<br>one as prescribed<br>A and CDSL, in<br>by address is | YES           | ~            | 0                | 0             |           |                        |                       |                  |               |                    |
|              |                                        |                          | Сору        | yright © 2019 -                                                                           | Audit Team, Cei                                                                              | ntral Deposit | ory Services | (India) Ltd. All | rights reserv | ved.      | Activate<br>Go to Sett | : Windo<br>ings to ac | WS<br>tivate Win | dows.         | 5<br>S             |
| -            |                                        | h                        |             | # 😰 🗄                                                                                     | 🥭 🗖                                                                                          | 🥶 Δ           | <u> </u>     | w                |               |           | ^ 👄 😢                  | ∎ 4× 1⊒               | ENG 13-00        | :37<br>t-2023 | Ę                  |

| AutoSave 💽 🖁 🐇                 | ) · C · 🖬             | Q <del>⊽</del> iai                                          | R_Compliance_Ch | eckList_DP_84300      | _2023-10-13_02_29 | _07.xls - Compa | atibility Mod              | e - Excel           |       | Sameer                  | Masurkar / A     | UDCOM/L            | PAREL 🧑         | æ           | - 0                 |        |
|--------------------------------|-----------------------|-------------------------------------------------------------|-----------------|-----------------------|-------------------|-----------------|----------------------------|---------------------|-------|-------------------------|------------------|--------------------|-----------------|-------------|---------------------|--------|
| File Home Insert               | Page Layo             | ut Formulas                                                 | Data Rev        | view View             | Automate          | Developer       | Help C                     | DSL                 |       |                         |                  |                    |                 | 🖵 Comme     | ents 🖻 S            | hare ~ |
| Paste V<br>V<br>Cliphoard 5    | - 11<br>! -   ⊞ -   ≤ | → A <sup>^</sup> A <sup>×</sup> =<br>2 → A <sup>^</sup> → = |                 | eb<br>Text<br>₩ ~ ₩ ~ | ~ % <b>9</b> 50 - | Condition       | nal Formata<br>g ~ Table ~ | as Cell<br>Styles ~ | Delet | t v ∑<br>e v J<br>atv ∳ | Sort &<br>Filter | Find &<br>Select ~ | Analyze<br>Data | Sensitivity | Add-ins             |        |
|                                |                       |                                                             | , argrinierie   | 1.4                   | - Trainip Cr      | 1.00            | Styles                     |                     |       |                         | Luting           |                    | , and your a    | Jensiendy 1 | nuu mo              |        |
| A1 • ! ×                       | √ f <sub>x</sub>      | cAcc_Name                                                   |                 |                       |                   |                 |                            |                     |       |                         |                  |                    |                 |             |                     | ^      |
| AB                             | С                     | D                                                           | Е               | F                     | G                 | н               | 1                          | J                   | к     | L                       | м                | N                  | 0               | Р           | Q                   | R 🔺    |
| 1 cAcc_Name cComp_ID           | CComp_Area            | Aud_Comments                                                | Sample          | Instance              | Aud_Remarks       | DP_Remarks      |                            |                     |       |                         |                  |                    |                 |             |                     |        |
| 2 Account Ope1.1.a             | Proof of iden         | YES                                                         | 0               | 0                     |                   |                 |                            |                     |       |                         |                  |                    |                 |             |                     |        |
| 3 Account Ope1.1.b             | Proof of Add          | YES                                                         | 0               | 0                     |                   |                 |                            |                     |       |                         |                  |                    |                 |             |                     |        |
| 4 Account Ope1.1.c             | Proof of iden         | YES                                                         | 0               | 0                     |                   |                 |                            |                     |       |                         |                  |                    |                 |             |                     |        |
| 5 Account Ope1.1.d             | The DP obtain         | YES                                                         | 0               | 0                     |                   |                 |                            |                     |       |                         |                  |                    |                 |             |                     |        |
| 6 Account Ope1.1.e             | All KYC docur         | YES                                                         | 0               | 0                     |                   |                 |                            |                     |       |                         |                  |                    |                 |             |                     |        |
| 7 Account Ope1.1.f             | The DP has a          | YES                                                         | 0               | 0                     |                   |                 |                            |                     |       |                         |                  |                    |                 |             |                     |        |
| 8 Account Ope1.1.g             | Translation in        | YES                                                         | 0               | 0                     |                   |                 |                            |                     |       |                         |                  |                    |                 |             |                     |        |
| 9 Account Ope1.1.h             | The DP has ca         | YES                                                         | 0               | 0                     |                   |                 |                            |                     |       |                         |                  |                    |                 |             |                     |        |
| 10 Account Ope1.1.i            | The DP has u          | YES                                                         | 0               | 0                     |                   |                 |                            |                     |       |                         |                  |                    |                 |             |                     |        |
| 11 Account Ope1.2.a            | The requirem          | YES                                                         | 0               | 0                     |                   |                 |                            |                     |       |                         |                  |                    |                 |             |                     |        |
| 12 Account Ope1.2.b            | PAN details a         | YES                                                         | 0               | 0                     |                   |                 |                            |                     |       |                         |                  |                    |                 |             |                     |        |
| 13 Account Ope1.2.c            | The DP has co         | YES                                                         | 0               | 0                     |                   |                 |                            |                     |       |                         |                  |                    |                 |             |                     |        |
| 14 Account Ope1.3.a            | The DP does           | YES                                                         | 0               | 0                     |                   |                 |                            |                     |       |                         |                  |                    |                 |             |                     |        |
| 15 Account Ope1.3.b            | Photograph(s          | YES                                                         | 0               | 0                     |                   |                 |                            |                     |       |                         |                  |                    |                 |             |                     |        |
| 16 Account Ope1.3.c            | The DP perfo          | YES                                                         | 0               | 0                     |                   |                 |                            |                     |       |                         |                  |                    |                 |             |                     |        |
| 17 Account Ope1.3.d            | Corrective ac         | YES                                                         | 0               | 0                     |                   |                 |                            |                     |       |                         |                  |                    |                 |             |                     |        |
| 18 Account Ope1.3.e            | The DP down           | YES                                                         | 0               | 0                     |                   |                 |                            |                     |       |                         |                  |                    |                 |             |                     |        |
| 19 Account Ope1.4.a            | Necessary do          | YES                                                         | 0               | 0                     |                   |                 |                            |                     |       |                         |                  | Acti               | vate Wi         | ndows       |                     |        |
| 20 Account Ond 1.4 h<br>Commor |                       | lvce                                                        | ľo.             | 6                     |                   |                 |                            | : •                 |       |                         |                  | Go to              | Settings        | to activat  | e Windows           |        |
| Ready 💿 🞇 Accessibility        | r: Unavailable        |                                                             |                 |                       |                   |                 |                            |                     |       |                         |                  | Ħ                  | E E             |             | -                   | + 100% |
| H $\mathcal{P}$ Type here to   | o search              |                                                             | i <u> </u> (    | i 🥝                   | <b>=</b>          | Δ 🔇             | 0                          |                     |       |                         |                  | ^                  | 📤 🖼 🕸           | 토 ENG       | 14:38<br>13-Oct-202 | , ₽    |

Step 4: In the aforementioned excel file, Auditors may update their remarks and upload.

| Account Opening and KYC       1.1.c       Proof of identity and address of third party is obtained and due diligence is done as prescribed by SEBL, in case third party address is obtained as correspondence address.       Image: Correspondence address and correspondence address and corre                                                           |   |
|----------------------------------------------------------------------------------------------------|---|
| Account Opening and KYC       1.1.c       Proof of identify and address of third party is obtained and due diligence is done as prescribed by SEBL, PMLA and CDSL, in case third party address is obtained as correspondence address.       Image: Correspondence address and CDSL in correspondence address and correspondence address and correspondence address and correspondence address and CDSL in correspondence address and CDSL in correspondence addr                                                           |   |
| Account Opening and KYC 1.1.d The DP obtains the proof of Documents 11.d Correspondence address and Correspondence address and Correspondence address address addre |   |
| registered with KRA and does<br>not want to use the<br>correspondence address<br>mentioned in the KRA system.                                                                                                    |   |
| Account Opening and KYC 1.1.e All KYC documents are self attested by the BO(s)and signature(s) of client(s) authorises provided on account opening form and                                                                                                    | A |

Step 5: Click on Save IAR Details and Submit to DP

**Step 6:** DP may download the excel with Auditor's remarks through DP login and upload the excel file.

Step 7: Click on Save IAR Details and Submit to Auditor

Process remains same for submission of IAR by DPs to CDSL.